# **BROADBAND GATE**

インターネット VPN 対応プロードバンドルータ

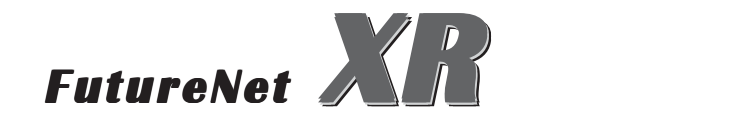

GRE 設定ガイド

センチュリー・システムズ 株式会社

# 本ガイドについて

本ガイドは、以下の製品・ファームウェアバー ジョンに対応しています。

# XR-380

XR-410

XR-1000 Ver2.0.0 以降

XR-1000/TX4

# I-I: GRE 接続例 1

### 接続条件 ネットワーク構成 XR #1 と XR #2 間で GRE トンネルを生成して、 192.10.0.0/24と192.168.10.0/24間でGREトンネ ・XR #1の IP アドレスを 192.168.100.1 とします。 ルを経由して通信します。 また GRE トンネル生成時の仮想 IP アドレスは 172.16.1.1/30とします。 192.168.10.0/24 ・XR #2の IP アドレスを 192.168.120.1 とします。 また GRE トンネル生成時の仮想 IP アドレスは 172.16.1.2/30とします。 XR #2 ・その他の IP アドレス等は図中の表記を使うもの とします。 192.168.120.1 (172.16.1.2/30)G

R Internet B Internet 設定例としておりますが、実環境ではグローバル アドレスに置き換えて設定してください。

> 192.168.100.1 (172.16.1.1/30) XR #1

> > 192.168.0.0/24

# I-II: GREの設定

#### [XR #1の設定]

| インタフェー スアドレス             | 172.16.1.1/30 (例:192.168.0.1/30)                                                |
|--------------------------|---------------------------------------------------------------------------------|
| リモート6記先)アドレス             | (9):192.168.120.1 (9):192.168.1.1)                                              |
| ローカル(送信元)アドレス            | 192.168.100.1 (例:192.168.2.1)                                                   |
| PEERアドレス                 | 172.16.1.2/30 (例:192.168.0.2/30)                                                |
| ττι                      | 255 (1-255)                                                                     |
| MTU                      | 1476 (最大值 1476)                                                                 |
| TOS設定<br>(ECN Field設定不可) | <ul> <li>TOS値の指定</li> <li>(0x0-0xfc)</li> <li>inherit(TOS値のコピー)</li> </ul>      |
| GREoverIPSec             | ◎ 使用する ipsec0<br>◎ Routing Table に依存                                            |
| IDキーの設定                  | (0-4294967295)                                                                  |
| End-to-End Checksumming  | С有効 €無効                                                                         |
| MSS設定                    | C 有効 C 無効<br>MSS値0 Byte<br>(有効時にMSS値が00場合は、<br>MSS値を自該支ご(Clemp MSS to MTU)します。) |

- 「インターフェースアドレス」 172.16.1.1/30 自装置の仮想 IP アドレスを設定します。
- 「リモート(宛先)アドレス」 192.168.120.1 相手側のWAN 側 IP アドレスを設定します。
- 「ローカル(送信元)アドレス」 192.168.100.1 自装置のWAN 側 IP アドレスを設定します。
- 「PEERアドレス」 172.16.1.2/30 相手側の仮想 IP アドレスを設定します。

「TTL」 任意でTTL値を設定します。

「MTU」 GRE を経由するパケットのMTU値を設定します。最大値は1476 バイトとなります。環境によって最適なMTU 値は異なります(P.13 参照)。

「GRE over IPsec」 RouteingTableに依存 GRE の通信を IPsec で暗号化するときは「使 用する」を選択して IPsec インタフェース名を選 択します。

「IDキーの設定」 任意でIDキーを設定できます。

「End-to-End Checksumming」チェックサム機能の 有無を選択します。

「MSS設定」 GREパケットに対してClamp to MSS を有効にしたり、MSS値を設定します。

| [XR #2の設定]               |                                                                                               |
|--------------------------|-----------------------------------------------------------------------------------------------|
| インタフェー スアドレス             | (₩):192.168.0.1/30)                                                                           |
| リモート(宛先)アドレス             | 192.168.100.1 (M):192.168.1.1)                                                                |
| ローカルG送信元)アドレス            | 192.168.120.1 (M):192.168.2.1)                                                                |
| PEERアドレス                 | <u>172.16.1.1/30</u> (例:192.168.0.2/30)                                                       |
| TTL                      | 255 (1-255)                                                                                   |
| MTU                      | 1476 (最大值 1 476)                                                                              |
| TOS設定<br>(ECN Field設定不可) | ● TOS値の指定 (0x0-0xfc)<br>● inherit(TOS値のコピー)                                                   |
| GREoverIPSec             | ○ 使用する ipsec0<br>● Routing Table Li依存                                                         |
| IDキーの設定                  | (0-4294967295)                                                                                |
| End-to-End Cheoksumming  | 〇 有効 • ● 無効                                                                                   |
| MSS設定                    | C 有効 O 無効<br>MSS値 <mark>O Byte</mark><br>(有効時にMSS値が0の場合は、<br>MSS値を自動設でClamap MSS to MTU)します。) |

「インターフェースアドレス」 172.16.1.2/30 「リモート(宛先)アドレス」 192.168.100.1

「ローカル(送信元)アドレス」 192.168.120.1

「PEERアドレス」 172.16.1.1/30

「TTL」 任意でTTL値を設定します。

「MTU」 MTU値を設定します。

「GRE over IPsec」RoutingTableに依存 GREの通信を IPsec で暗号化するときは「使 用する」を選択して IPsec インタフェース名を選 択します。

「IDキーの設定」

「End-to-End Checksumming」

「MSS設定」

上記3項目については任意で設定します。

なお「IDキー」を設定する場合は、双方の装置で 同じものを設定してください。

# I-III: ルーティング設定

GRE の設定以外に、GRE トンネルでの通信をおこな うためにスタティックルート設定をする必要があ ります。

スタティックルート設定画面で以下のように設定 してください。

#### [XR #1の設定]

| ホスト/ネットワーク | アドレス         | ネットマスク        | インターフェース         | gre No.<br><1−64> | ゲートウェイ | ディスタンス<br><1-255> |
|------------|--------------|---------------|------------------|-------------------|--------|-------------------|
| ネットワーク 💌   | 192.168.10.0 | 255.255.255.0 | GRE[右欄gre No.必須] | • 1               |        | 1                 |

「ホスト/ネットワーク」 ネットワーク

「アドレス」 192.168.10.0

「ネットマスク」 255.255.255.0

「インタフェース」 GRE

「gre No.」GREの設定番号を指定します。

「ゲートウェイ」 空欄

「ディスタンス」ディスタンス値を設定します。通常は「1」を設定します。

| [XR | #2 | の設定] |
|-----|----|------|
|-----|----|------|

| ホスト/ネットワーク | アドレス        | ネットマスク        | インターフェース         | sre No.<br><1−64> | ゲートウェイ | ディスタンフ<br><1-255> |
|------------|-------------|---------------|------------------|-------------------|--------|-------------------|
| ネットワーク 💌   | 192.168.0.0 | 255.255.255.0 | GRE[右欄gre No.必須] | 1 1               |        | 1                 |

「ホスト/ネットワーク」 ネットワーク

「アドレス」 192.168.0.0

「ネットマスク」 255.255.255.0

「インタフェース」 GRE

「gre No.」GREの設定番号を指定します。

「ゲートウェイ」 空欄

「ディスタンス」ディスタンス値を設定します。通常は「1」を設定します。

以上で GRE 設定は完了です。

#### II-I: GRE 接続例 2 - IPsec 経由の GRE-

#### <u>ネットワーク構成</u>

XR #1とXR #2間で IPsec トンネルを生成し、さら に IPsec トンネル上に GRE トンネルを生成して (GRE over IPsec)、192.168.0.0/24と 192.168.10.0/24の間の GRE 通信をセキュアに行い ます。

192.168.10.0/24

#### <u>接続条件</u>

とします。

とします。

transform : main 共通鍵 : ipseckey

・XR #1のIPアドレスを192.168.100.1とします。 またGREトンネル生成時の仮想IPアドレスは 172.16.1.1/30とします。

・XR #2のIPアドレスを192.168.120.1とします。 またGREトンネル生成時の仮想IPアドレスは 172.16.1.2/30とします。

・IPsec設定で使用するパラメータ値は以下の通り

・その他の IP アドレス等は図中の表記を使うもの

XR #2

XR #1

192.168.120.1 (172.16.1.2/30)

- I G P
- R s Internet
- E e c

本ガイドではプライベート IP アドレスを用いた 設定例としておりますが、実環境ではグローバル アドレスに置き換えて設定してください。

(172.16.1.1/30)

192.168.100.1

192.168.0.0/24

# II-II: IPsecの設定

IPsec設定画面で以下のように設定してください。

#### [XR #1の設定]

[本装置側の設定 1](IKE/ISAKMPの設定 1)

| インターフェー スのIPアドレス | 192.168.100.1 |                   |
|------------------|---------------|-------------------|
| 上位ルータのIPアドレス     | %ррр0         |                   |
| インターフェー スのID     |               | (例:®xr.centurysys |

#### [本装置の設定]

| 主回線使用時のipsecインターフェイスのMTU値             | 1500           |
|---------------------------------------|----------------|
| マルチ#2回線使用時のipsecインターフェイスのMTU値         | 1500           |
| マルチ#3回線使用時のipsecインターフェイスのMTU値         | 1500           |
| マルチ#4回線使用時のipsecインターフェイスのMTU値         | 1500           |
| バックアップ回線使用時のipsecインターフェイスのMTU値        | 1500           |
| Ether Oボート使用時のipsecインターフェイスのMTU値      | 1500           |
| Ether 1 ボート使用時のipsecインターフェイスのMTU値     | 1500           |
| NAT Traversalの設定                      |                |
| NAT Traversal                         | ○ 使用する ④ 使用しない |
| Virtual Private設定                     |                |
| 鐘の表示                                  |                |
| 本装置のRSA22<br>(PSKを使用する場合は<br>必要ありません) | ×              |

インターフェースの IP アドレス 「192.168.100.1」 上位ルータの IP アドレス 「%ppp0」 インターフェースの ID 「空欄」

| MTU の設済  | 定初;     | 期設定の | のまま  |
|----------|---------|------|------|
| NAT Trav | versal  | 「使用  | しない」 |
| Virtual  | Private | 設定   | 「空欄」 |
| 本装置の     | RSA 鍵   | 「空欄  | L    |

#### [IKE/ISAKMPポリシー設定]

| IKE/ISAKMPポリシー名                                                                         |                                                          |
|-----------------------------------------------------------------------------------------|----------------------------------------------------------|
| 接続する本装置側の設定                                                                             | 本装置側の設定1 💌                                               |
| インターフェー スのIPアドレス                                                                        | 192.168.120.1                                            |
| 上位ルータのIPアドレス                                                                            |                                                          |
| インターフェー スのID                                                                            | (阴):@xr.centurysys)                                      |
| モードの設定                                                                                  | main モード                                                 |
| transformの設定                                                                            | 1番目 すべてを送信する<br>2番目 使用しない<br>3番目 使用しない<br>4番目 使用しない<br>エ |
| IKEのライフタイム                                                                              | 3600 秒 (1081~28800秒まで)                                   |
| 鍵の設定                                                                                    |                                                          |
| <ul> <li>PSKを使用する</li> <li>RSAを使用する</li> <li>(X509を使用する場合は<br/>RSAに設定してくたれい)</li> </ul> | ipseckey                                                 |
| X509の設定                                                                                 |                                                          |
| 接統先の証明書の設定<br>(X509を使用しない場合は<br>必要ありません)                                                | X                                                        |

IKE/ISAKMP ポリシー名 任意で入力してください(省略可)。半角英数字 のみで設定可能です。 接続する本装置側の設定 「本装置側の設定」で設定した番号と同じもの を選択してください。 インターフェースの IP アドレス <sup>r</sup>192.168.120.1 上位ルータの IP アドレス「空欄」 インターフェースの ID 「空欄」 モードの設定 「mainモード」 「すべてを送信する」 transformの選択 「任意で設定」 IKE のライフタイム 鍵の設定 「PSKを使用する」を選択し、「ipseckey」を 入力します。

X.509の設定 「空欄」

#### <u>[IPsecポリシー設定]</u>

| <ul> <li>使用する</li> <li>使用しない</li> <li>Resp</li> </ul> | onderとして使用する 🔘 On-Demandで使用する        |
|-------------------------------------------------------|--------------------------------------|
| 使用するIKEポリシー名の選択                                       | (IKE1)                               |
| 本装置側のLAN側のネットワークアドレス                                  | 192.168.100.1/32 (mj:192.168.0.0/24) |
| 相手側のLAN側のネットワークアドレス                                   | 192.168.120.1/32 (mj:192.168.0.0/24) |
| PH2のTransFormの選択                                      | すべてを送信する 💌                           |
| PFS                                                   | ● 使用する ○ 使用しない                       |
| DH Groupの選択(PFS使用時に有効)                                | 指定しない                                |
| SADJ17914                                             | 28800 秒 (1081~86400秒まで)              |
| DISTANCE                                              | ()~255まで)                            |

# 「使用する」を選択 使用する IKE ポリシー名の選択 「IKE1」 本装置側のLAN側のネットワークアドレス 「192.168.100.1/32」 相手側のLAN側のネットワークアドレス 「192.168.120.1/32」 PH2のTransformの選択 「すべてを送信する」 PFS 「使用する」 DH Groupの選択 「指定しない」 SA のライフタイム 「任意で設定」

IPsec ポリシーについて、本装置 / 相手側の LAN 側のアドレスには、" 本装置 / 相手側の装置の WAN 側 IP アドレス /32 " を指定します。

#### [XR #2の設定] [本装置側の設定 1](IKE/ISAKMPの設定 1)

| インターフェー スのIPアドレス | 192.168.120.1 |                    |
|------------------|---------------|--------------------|
| 上位ルータのIPアドレス     | %ррр0         |                    |
| インターフェー スのID     |               | (例:@xr.centurysys) |

#### [本装置の設定]

| 主回線使用時のipseoインターフェイスのMTU値         | 1500            |
|-----------------------------------|-----------------|
| マルチ#2回線使用時のipsecインターフェイスのMTU値     | 1500            |
| マルチ#3回線使用時のipsecインターフェイスのMTU値     | 1500            |
| マルチ#4回線使用時のipsecインターフェイスのMTU値     | 1500            |
| バックアップ回線使用時のipseoインターフェイスのMTU値    | 1500            |
| Ether Oポート使用時のipsecインターフェイスのMTU値  | 1500            |
| Ether 1 ポート使用時のipsecインターフェイスのMTU値 | 1500            |
| NAT Traversalの設定                  |                 |
| NAT Traversal                     | ○ 使用する (● 使用しない |
| Virtual Private設定                 |                 |
| 鐘の表示                              |                 |
| 本装置のRSA種                          | <u></u>         |

- インターフェースの IP アドレス 「192.168.120.1」 上位ルータの IP アドレス 「%ppp0」 インターフェースの ID 「空欄」
- MTUの設定 初期設定のまま NAT Traversal 「使用しない」 Virtual Private設定 「空欄」 本装置のRSA鍵 「空欄」

#### [IKE/ISAKMPポリシー設定]

| IKE/ISAKMPポリシー名                                                                         |                                                                |
|-----------------------------------------------------------------------------------------|----------------------------------------------------------------|
| 接続する本装置側の設定                                                                             | 本装置側の設定1 💌                                                     |
| インターフェー スのIPアドレス                                                                        | 192.168.100.1                                                  |
| 上位ルータのIPアドレス                                                                            |                                                                |
| インターフェー スのID                                                                            | (jij):@xr.centurysys)                                          |
| モードの設定                                                                                  | main モード                                                       |
| transformの設定                                                                            | 1番目   すべてを送信する<br>2番目   使用しない<br>3番目 使用しない<br>4番目   使用しない<br>エ |
| IKEのライフタイム                                                                              | 3600 秒 (1081~28800秒まで)                                         |
| 鍵の設定                                                                                    |                                                                |
| <ul> <li>PSKを使用する</li> <li>RSAを使用する</li> <li>(X509を使用する場合は<br/>RSAに設定してくだれい)</li> </ul> | ipseckey                                                       |
| X509の設定                                                                                 |                                                                |
| 接続先の証明書の設定<br>(X509を使用しない場合は<br>必要ありません)                                                | ×                                                              |

IKE/ISAKMP ポリシー名

任意で入力してください(省略可)。半角英数字のみで設定可能です。

接続する本装置側の設定

「本装置側の設定」で設定した番号と同じもの を選択してください。

```
インターフェースの IP アドレス
```

```
<sup>r</sup>192.168.100.1
```

上位ルータの IP アドレス「空欄」インターフェースの ID「空欄」モードの設定「main モード」transformの選択「すべてを送信する」IKE のライフタイム「任意で設定」鍵の設定

「PSKを使用する」を選択し、「ipseckey」を 入力します。

X.509の設定 「空欄」

#### <u>[IPsecポリシー設定]</u>

| <ul> <li>使用する</li> <li>使用しない</li> <li>Resp</li> </ul> | onderとして使用する 🤇 On-Demandで使用する       |
|-------------------------------------------------------|-------------------------------------|
| 使用するIKEポリシー名の選択                                       | (IKE1) 💌                            |
| 本装置側のLAN側のネットワークアドレス                                  | 192.168.120.1/32 (朔:192.168.0.0/24) |
| 相手側のLAN側のネットワークアドレス                                   | 192.168.100.1/32 (例:192.168.0.0/24) |
| PH2のTransFormの選択                                      | すべてを送信する 💌                          |
| PFS                                                   | ◉ 使用する ○ 使用しない                      |
| DH Groupの選択(PFS使用時に有効)                                | 指定しない・                              |
| SAのライフタイム                                             | 28800 秒 (1081~86400秒まで)             |
| DISTANCE                                              | (1~255まで)                           |

#### **「使用する」**を選択

使用する IKE ポリシー名の選択 「IKE1」 本装置側のLAN 側のネットワークアドレス 「192.168.100.1/32」 相手側のLAN 側のネットワークアドレス 「192.168.120.1/32」 PH2 の Transformの選択 「すべてを送信する」 PFS 「使用する」 DH Group の選択 「指定しない」 SA のライフタイム 「任意で設定」

IPsec ポリシーについて、本装置 / 相手側の LAN 側のアドレスには、" 本装置 / 相手側の装置の WAN 側 IP アドレス /32 " を指定します。

# II-III: GREの設定

#### [XR #1の設定]

| インタフェー スアドレス             | 172.16.1.1/30 (例:192.168.0.1/30)                                                |
|--------------------------|---------------------------------------------------------------------------------|
| リモート(宛先)アドレス             | <b>192.168.120.1</b> (M)(192.168.1.1)                                           |
| ローカルG送信元)アドレス            | ())192.168.100.1 ())192.168.2.1)                                                |
| PEERアドレス                 | (M):192.168.0.2/30                                                              |
| TTL                      | 255 (1-255)                                                                     |
| MTU                      | 1476 (最大値 1476)                                                                 |
| TOS設定<br>(ECN Field設定不可) | <ul> <li>TOS値の指定</li> <li>(0x0-0xfc)</li> <li>inherit(TOS値のコピー)</li> </ul>      |
| GREoverIPSec             | <ul> <li>使用する ipsec0</li> <li>C Routing Tableに依存</li> </ul>                     |
| IDキーの設定                  | (0-4294967295)                                                                  |
| End-to-End Checksumming  | ○ 有効 ● 無効                                                                       |
| MSS設定                    | C 有効 ● 無効<br>MSS値D Byte<br>(有効時にMSS値が0の場合は、<br>MSS値を自動設定(Clamp MSS to MTU)します。) |

#### [XR #2の設定]

| インタフェー スアド レス            | (1)172.16.1.2/30 (1)192.168.0.1/30)                                                           |
|--------------------------|-----------------------------------------------------------------------------------------------|
| リモート(宛先)アドレス             | 192.168.100.1 (例:192.168.1.1)                                                                 |
| ローカル(送信元)アドレス            | 192.168.120.1 (例:192.168.2.1)                                                                 |
| PEER 7F レス               | 172.16.1.1/30 (M):192.168.0.2/30)                                                             |
| TTL                      | 255 (1-255)                                                                                   |
| MTU                      | 1476 (最大值 1 476)                                                                              |
| TOS設定<br>(ECN Field設定不可) | ● TOS値の指定 (0x0-0x16)<br>● inherit(TOS値のコピー)                                                   |
| GREoverIPSec             | <ul> <li>使用する ipsec0</li> <li>Routing Tableに依存</li> </ul>                                     |
| IDキーの設定                  | (0-4294967295)                                                                                |
| End-to-End Cheoksumming  | 〇 有効 • ● 無効                                                                                   |
| MSS設定                    | ○ 有効 ● 無効<br>MSS値 <mark>0 Byte</mark><br>(有効時にMSS値が0の場合は、<br>MSS値を自動設定(Clamp MSS to MTU)します。) |

| 「インターフェースアドレス」 172.16.1.1/30       |
|------------------------------------|
| 「リモート(宛先)アドレス」 192.168.120.1       |
| 「ローカル(送信元)アドレス」 192.168.100.1      |
| 「PEERアドレス」 172.16.1.2/30           |
| 「TTL」 任意でTTL値を設定します。               |
| 「MTU」 GREパケットのMTU値を設定します。環境        |
| によって最適なMTU値は異なります(P.10参照)。         |
| 「GRE over IPsec」"使用する " にチェックし、    |
| 「ipsec0」を選択します。                    |
| 「IDキーの設定」 任意で設定します。                |
| 「End-to-End Checksumming」任意で選択します。 |
| 「MSS設定」 有効にチェックします(推奨)。            |

「インターフェースアドレス」 172.16.1.2/30
「リモート(宛先)アドレス」 192.168.100.1
「ローカル(送信元)アドレス」 192.168.120.1
「PEERアドレス」 172.16.1.1/30
「TTL」 任意でTTL値を設定します。
「MTU」 GREパケットのMTU値を設定します。環境によって最適なMTU値は異なります(P.10参照)。
「GRE over IPsec」"使用する"にチェックし、
「ipsec0」を選択します。
「IDキーの設定」 任意で設定します。
「End-to-End Checksumming」任意で選択します。
「MSS設定」 有効にチェックします(推奨)。

なお「IDキー」を設定する場合は、双方の装置で 同じものを設定してください。

# ||-||/: ルーティングの設定

GREの設定以外に、GREトンネルでの通信をおこなうためにスタティックルートを設定します。

スタティックルート設定画面で以下のように設定 してください。

#### [XR #1の設定]

ホスト/ネ・ケワーク アドレス ネットマスク インターフェース Pre No. オートウェイ ディスタンフ マークション 192.168.10.0 255.255.0 GRE(右欄ere No.企剤 文 1 )

「ホスト/ネットワーク」 ネットワーク

「アドレス」 192.168.10.0

「ネットマスク」 255.255.255.0

「インタフェース」 GRE

「gre No.」GREの設定番号を指定します。

「ゲートウェイ」 空欄

「ディスタンス」ディスタンス値を設定します。通常は「1」を設定します。

|   | [XR #2の設定]                                                                                                    |
|---|----------------------------------------------------------------------------------------------------|
|   | ホスト/ネ・サワーク アドレス ネットマスク インターフェース <sup>Bre No.</sup> ゲートウェイ <sup>ディスタンフ</sup><br>ペーク55<br>ネットワーク ▼ 192.168.0.0 265.255.255.0 GRE(古福ere No.必須) ▼ 1 1 |
|   | 「ホスト/ネットワーク」 ネットワーク                                                                                                    |
|   | 「アドレス」 192.168.0.0                                                                                                    |
| z | 「ネットマスク」 255.255.255.0                                                                                                    |
| _ | 「インタフェース」 GRE                                                                                                    |
|   | 「gre No.」GREの設定番号を指定します。                                                                                                    |
|   | 「ゲートウェイ」 空欄                                                                                                    |
|   | 「ディスタンス」ディスタンス値を設定します。通<br>常は「1」を設定します。                                                                                                    |
|   | 以上で IPsec 経由の GRE 通信設定は完了です。                                                                                                    |

# 111:設定上の注意

IPアドレスについて

GRE 設定では、すべての装置が固定 IP アドレスで なければいけません。

#### ルーティング設定

GRE 設定をおこなっただけでは、GRE トンネルを生 成するだけでルーティング情報が登録されません。 GRE を経由して通信する場合は、明示的にルーティ ング設定を行ってください(P.5、P12参照)。

「IPsec 経由の GRE」での IPsec 設定 IPsec 経由の GRE 設定では、XR の IPsec ポリシーに ・PPPoE 接続 + IPsec 経由の GRE + ping ついて、

・本装置側のLAN側のアドレスには、"本装置側の 装置の WAN 側 IP アドレス /32 "

・相手側のLAN側のアドレスには、"相手側の装置 の WAN 側 IP アドレス /32 "

を指定してください。これ以外の設定では、IPsec 経由の GRE 通信が行えません。

MTU 設定について

ネットワーク構成によっては、正常な通信のため に MTU 値を調整する必要があります。

理論上の最大 MTU 値は各構成で以下のようになり ます。

- ・GREのみ 最大 MTU 値 = 1476byte
- ・IPsec 経由の GRE 最大 MTU 値 = 1419byte
- ・PPPoE 接続 + IPsec 経由の GRE

最大 MTU 值 = 1373byte

最大 MTU 值 = 1345byte

FutureNet XRシリーズ GRE 設定ガイド v1983 2003 年 12 月版 発行 センチュリー・システムズ株式会社 2001-2003 CENTURYSYSTEMS,INC. All rights reserved.